# Installing an ADS Component Library and Placing Library Parts

### Purpose

In order to work with the ADS zip package for Lab 3 under ADS 2011, you need install a component library. The double-balanced mixer model needs a diode model, in particular a 1N4148 diode. This component can be found in the library Analog\_Parts\_vendor\_kit.

### Procedure

#### Step 1

Verify that you can access the root folder:

```
Agilent\ADS2011_10\oalibs\componentLib\
```

Inside this folder is where you will find zipped versions of component libraries:

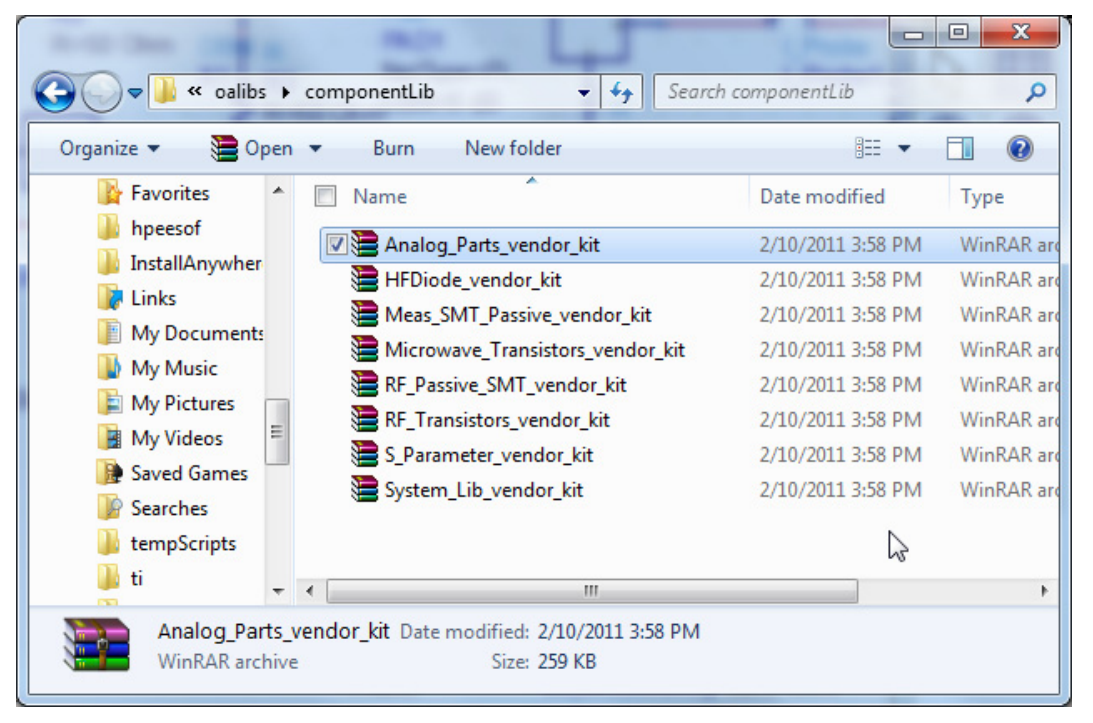

### Step 2

Unzip the library file of interest, in this case Analog\_Parts\_vendor\_kit to your workspace working folder, perhaps/typically \$Home/hpeesof/.You get access to the unzipping capability via the

ADS main windows as shown below:

| Main Advanced Design System 2011.10 (Main                                                                                                    | )                                                                                 |                                                                 |
|----------------------------------------------------------------------------------------------------|-----------------------------------------------------------------------------------|-----------------------------------------------------------------|
| File View Options Tools Window                                                                                                    | DesignKits DesignGuide Help                                                       |                                                                 |
| File View       Folder View       Library View         Image: C:\Users\wickert\hpeesof\ece467         Image: C:\Users\wickert\hpeesof\ece467         Image: C:\Users\wickert\hpeesof\ece467         Image: C:\Users\wickert\hpeesof\ece467         Image: C:\Users\wickert\hpeesof\ece467         Image: C:\Users\wickert\hpeesof\ece467         Image: C:\Users\wickert\hpeesof\ece467         Image: C:\Users\wickert\hpeesof\ece467         Image: C:\Users\wickert\hpeesof\ece467         Image: C:\Users\wickert\hpeesof\ece467         Image: C:\Users\wickert\hpeesof\ece467         Image: C:\Users\wickert\hpeesof\ece467         Image: C:\Users\wickert\hpeesof\ece467         Image: C:\Users\wickert\hpeesof\ece467         Image: C:\Users\wickert\hpeesof\ece468         Image: C:\Users\wickert\hpeesof\ece468         Image: C:\Users\wickert\hpeesof\ece468 | Unzip Design Kit<br>Manage Favorite Design Kits<br>Manage Libraries<br>D_Lab3_wrk | Choose this menu<br>option to load a library<br>definition file |
| C:\Users\wickert\hpeesof\ece4670_Lab3_wr                                                                                                    | k                                                                                 | [ ــــــــــــــــــــــــــــــــــــ                          |

You then select the design kit you want to unzip and have it placed in your hpeesof folder.

#### Step 3

Add the library definition file to your current workspace by selecting Manage Favorite Design Kits... as shown in the above screen shot. You will then see a dialog which includes the option to load a library definition file

| Manage Favorite Design Kits                                                 |         | -                    |                                                 | × |
|-----------------------------------------------------------------------------|---------|----------------------|-------------------------------------------------|---|
| Name                                                                        | Version | In Current Workspace | Library Definition File                         |   |
| HFDiode_vend                                                                | None    |                      | \$HOME\hpeesof\HFDiode_vendor_kit\lib.defs      |   |
| Analog_Parts_v                                                              | None    |                      | \$HOME\hpeesof\Analog_Parts_vendor_kit\lib.defs |   |
| Two entries above initially not present.<br>Check box to ultimately enable. |         |                      |                                                 |   |
| Close Help                                                                  |         |                      | elp                                             |   |

| Select Library Definition File                                                      | Correct Westgard                                                        |                    | -                      | X     |
|-------------------------------------------------------------------------------------|-------------------------------------------------------------------------|--------------------|------------------------|-------|
| 🕒 🔵 🔻 🗼 🕨 wickert 🕨 hpeesof                                                         | Analog_Parts_vendor_kit                                                 | ✓ Search.          | Analog_Parts_vendor    | kit 🔎 |
| Organize 🔻 New folder                                                               |                                                                         |                    | III 🔹 🗖                | ?     |
| DownloadsMac Name workspace_v5_1                                                    | A Date                                                                  | Date modified      | Type<br>File folder    | Siz   |
|                                                                                     | rds                                                                     | 2/10/2011 4:27 PM  | File folder            |       |
| Libraries     Documents     Music     Pictures     Videos     Noregroup     Nickert | Type: DEFS File<br>Size: 154 bytes<br>Date modified: 1/31/2011 11:04 AM | 1/31/2011 11:04 AM | DEFS File              |       |
| File name:                                                                          | III                                                                     | ✓ Library D        | efinition File(*.defs) | •     |
|                                                                                     |                                                                         | Open               | Cancel                 |       |

Drill into the folder that contains the now unzipped Parts Kit and click on the lib.def file

By clicking Open the library is now loaded into the workspace, and also will be available to new Workspaces.

## **Placing Library Parts**

To place library parts, say a 1N4148 diode, go to the Insert menu on an open schematic file:

| 🕼 One_Diode_Mixer [ece4670_Lab3_lib:One_Diode_Mixer:schematic] (Schematic):2                                                                                                    |                                       |                                                                                                    |                                       |
|----------------------------------------------------------------------------------------------------|---------------------------------------|----------------------------------------------------------------------------------------------------|---------------------------------------|
| File Edit Select View In                                                                                                    | sert Options Tools Layout Simu        | ılate Window DynamicLink DesignGuide Help                                                          |                                       |
| 🗋 📁 🔚 🚔   🖓 🛃                                                                                                    | Template                              | 🐶 🥺 🔄 🧏 🏦 🛱                                                                                        | 🚯 🔀 🗶 🔍                               |
| Lumped-Components                                                                                                    | Wire Ctrl+W                           | 🔓 💦 🖍 💏 🖉 🖤                                                                                        | ww 🛵                                  |
|                                                                                                    | Global Node                           |                                                                                                    | · · · · · · · · · · · · · · · ·       |
| R R_Model                                                                                                    | Component                             | <ul> <li>Component Library</li> </ul>                                                              |                                       |
|                                                                                                    | Pin GROUND VAR VAR                    | Set Component Orientation UP     Set Component Orientation DOWN     Set Component Orientation LEET |                                       |
| C C_Model =                                                                                                    | Shape<br>Text Ctrl+Sh                 | ift+T Edit Component Menu                                                                          | · · · · · · · · · · · · · · · · · ·   |
|                                                                                                    | Arrow                                 | 0,kHz Hs= 10v= v;sv=<br>Geak= \Nbv= - Gow=<br>                                                     |                                       |
| PLC PRC                                                                                                    | Change Entry Layer To Ctrl+Sh         | ift+C<br>(100kHz,20)<br>Cd= Kf= Xti=<br>Cjo= Af= Eg=<br>Vi= Ff= AllParameter                       |                                       |
|                                                                                                    | Coordinate Entry<br>Measure           | M= rne= AllParams=<br>                                                                             |                                       |
| инарна инарна и пределати и пределати и преде<br>И пределати и пределати и пределати и пределати и пределати и пределати и пределати и пределати и пределати и пре | · · · · · · · · · · · · · · · · · · · | imetr= Ns=<br>isr= 'ikp= · · · ·<br>Nr= ·Cjsw≃ · · · · · · · · · · · · · · · · · · ·               | · · · · · · · · · · · · · · · · · · · |
|                                                                                                    |                                       |                                                                                                    | • • • • • • • • • • • •               |
| Select: Enter the starting point                                                                                                    | 0 ite                                 | ms ads_device:drawing 1.500, 3.000                                                                 | 4.750, 1.000 in                       |

| Choose Co | mponent | Library |
|-----------|---------|---------|
|-----------|---------|---------|

| Component Library                 | hs                       |                                                                       |
|-----------------------------------|--------------------------|-----------------------------------------------------------------------|
|                                   |                          |                                                                       |
| <ul> <li>All Libraries</li> </ul> | Search                   | Search                                                                |
| Vorkspace Libraries               | <b>a ^ i</b>             | <b>D</b> 1 4                                                          |
| ADS Analog/RF Libraries           | Component                | Description                                                           |
| ADS DSP Libraries                 | ap_dio_1N4002_19930601   | Manufacturer: Sprague, Basic Description: Diode, Part number: 1N40    |
| Read-Only Libraries               | ap_dio_1N4003_19930601   | Basic Description: Diode, Part number: 1N4003, Key parameters: Is=1   |
| Analog Parts                      | ap_dio_1N4004_19930601   | Basic Description: Diode, Part number: 1N4004, Key parameters: Is=5   |
| AP 2 Diode Bridges (No Layout)    | ap_dio_1N4005_19930601   | Manufacturer: Sprague, Basic Description: Diode, Part number: 1N40    |
| AP 4 Diode Bridges (No Layout)    | ap_dio_1N4006_19930601   | Basic Description: Diode, Part number: 1N4006, Key parameters: Is=1   |
| AP Diodes (No Layout)             | ap_dio_1N4007_19930601   | Basic Description: Diode, Part number: 1N4007, Key parameters: Is=3   |
| AP NIEET Devices (No Lavout)      | ap_dio_1N4148_1_19930601 | Basic Description: Diode, Part number: 1N4148, Key parameters: Is=1   |
| AP NOTET Devices (No Layout)      | ap_dio_1N4148_19930601   | Manufacturer: Unitrode, Basic Description: Diode, Part number: 1N4:   |
| AP INIVIOS DEVICES (No Layout)    | ap_dio_1N4149_19930601   | Basic Description: Diode, Part number: 1N4149, Key parameters: Is=1   |
| AP NPN BJIS (No Layout)           | ap_dio_1N4150_1_19930601 | Manufacturer: Unitrode, Basic Description: Diode, Part number: 1N4:   |
| AP PIFET Devices (No Layout)      | ap_dio_1N4150_19930601   | Manufacturer: Unitrode, Basic Description: Diode, Part number: 1N4:   |
| AP PMOS Devices (No Layout)       | ap_dio_1N4151_19930601   | Basic Description: Diode, Part number: 1N4151, Key parameters: Is=1   |
| AP PNP BJTs (No Layout)           | ap_dio_1N4153_19930601   | Manufacturer: Unitrode, Basic Description: Diode, Part number: 1N4:   |
| AP Power NPN BJTs (No Layout)     | ap_dio_1N4154_19930601   | Manufacturer: National_Semiconductor, Basic Description: Diode, Pa    |
| AP Power PNP BJTs (No Layout)     | ap_dio_1N4371A_19930601  | Basic Description: Diode, Part number: 1N4371A, Key parameters: Is=   |
|                                   | ap_dio_1N4376_19930601   | Manufacturer: National_Semiconductor, Basic Description: Diode, Pa    |
|                                   | ap_dio_1N4400_19930601   | Manufacturer: TI, Basic Description: Diode, Part number: 1N4400, Ke   |
|                                   | ap_dio_1N4401_19930601   | Manufacturer: TI, Basic Description: Diode, Part number: 1N4401, Ke   |
|                                   | ap_dio_1N4402_19930601   | Manufacturer: TI, Basic Description: Diode, Part number: 1N4402, Ke   |
|                                   | ap_dio_1N4403_19930601   | Manufacturer: TI, Basic Description: Diode, Part number: 1N4403, Ke   |
|                                   | ap_dio_1N4404_19930601   | Manufacturer: TI, Basic Description: Diode, Part number: 1N4404, Ke   |
|                                   | ap_dio_1N4405_19930601   | Manufacturer: TI, Basic Description: Diode, Part number: 1N4405, Ke   |
|                                   | ap_dio_1N4406_19930601   | Manufacturer: TI, Basic Description: Diode, Part number: 1N4406, Ke   |
|                                   | ap_dio_1N4407_19930601   | Manufacturer: TI, Basic Description: Diode, Part number: 1N4407, Ke   |
|                                   | ap_dio_1N4408_19930601   | Manufacturer: TI, Basic Description: Diode, Part number: 1N4408, Ke   |
|                                   | ap_dio_1N4409_19930601   | Manufacturer: TI, Basic Description: Diode, Part number: 1N4409, Ke   |
|                                   | ap_dio_1N4410_19930601   | Basic Description: Diode, Part number: 1N4410, Key parameters: Is=1   |
|                                   | ap_dio_1N4411_19930601   | Manufacturer: TI, Basic Description: Diode, Part number: 1N4411, Ke   |
|                                   | ap_dio_1N4412_19930601   | Manufacturer: TI, Basic Description: Diode, Part number: 1N4412, Ke   |
|                                   | ap_dio_1N4413_19930601   | Manufacturer: TI, Basic Description: Diode, Part number: 1N4413, Ke   |
|                                   | ap_dio_1N4414_19930601   | Manufacturer: TI, Basic Description: Diode, Part number: 1N4414, Ke   |
|                                   | ap_dio_1N4415_19930601   | Manufacturer: TI, Basic Description: Diode, Part number: 1N4415, Ke   |
|                                   | ap_dio_1N4416_19930601   | Manufacturer: TI, Basic Description: Diode, Part number: 1N4416, Ke   |
|                                   | ap_dio_1N4417_19930601   | Manufacturer: TI, Basic Description: Diode, Part number: 1N4417, Ke 👻 |
| Download Libraries                |                          | F                                                                     |
|                                   |                          |                                                                       |

Click and drag the selected part to the schematic.